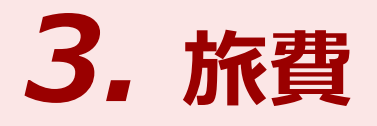

本章は研究費を使用して国内出張・国外出張を申請・報告する手続きについて記載しています。本章をお読みになり、正しい方法で申請・報告するようにしてください。

# 研究予算管理システム かんたんガイド

立命館大学 研究部

3. 旅費

# 3.1 出張申請

研究課題に関連して国内または国外に出張をする場合、教員と学外者・学生とでは申請の手続きが異なります。 ここでは、「出張申請」の手続きについて説明します。

# 3.1.1 教員の場合

学内教員の場合の、出張申請の手続きについて説明します。

## 3.1.1.1 操作の流れ

学内教員の場合の、出張申請手続きの操作の流れは、以下の通りです。

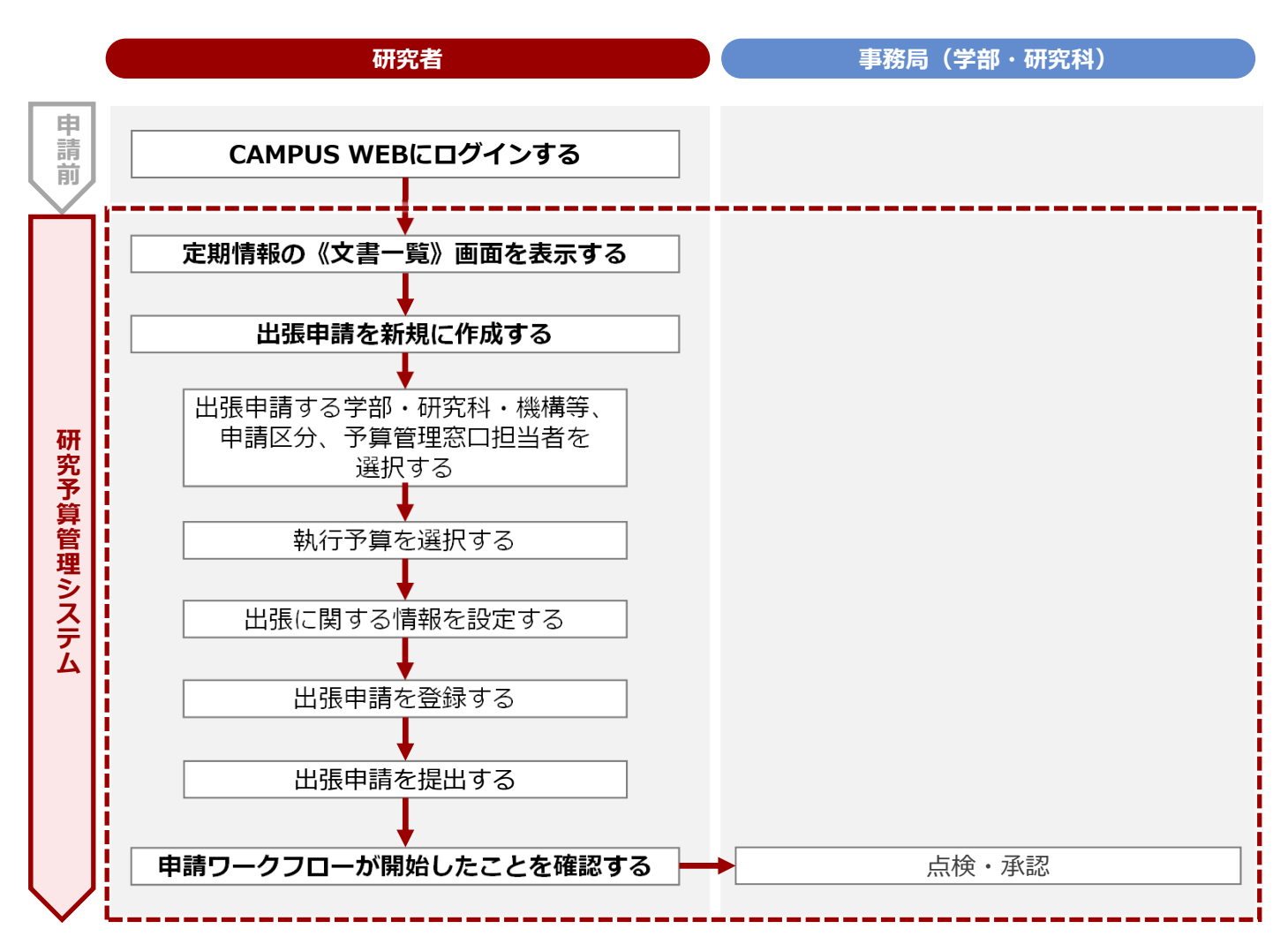

#### 3.1.1.2 操作手順

教職員ポータルシステムよりCAMPUS WEBに入り、《研究費操作メニュー・研究費一覧》画面の [出張申 請] リンクから申請します。

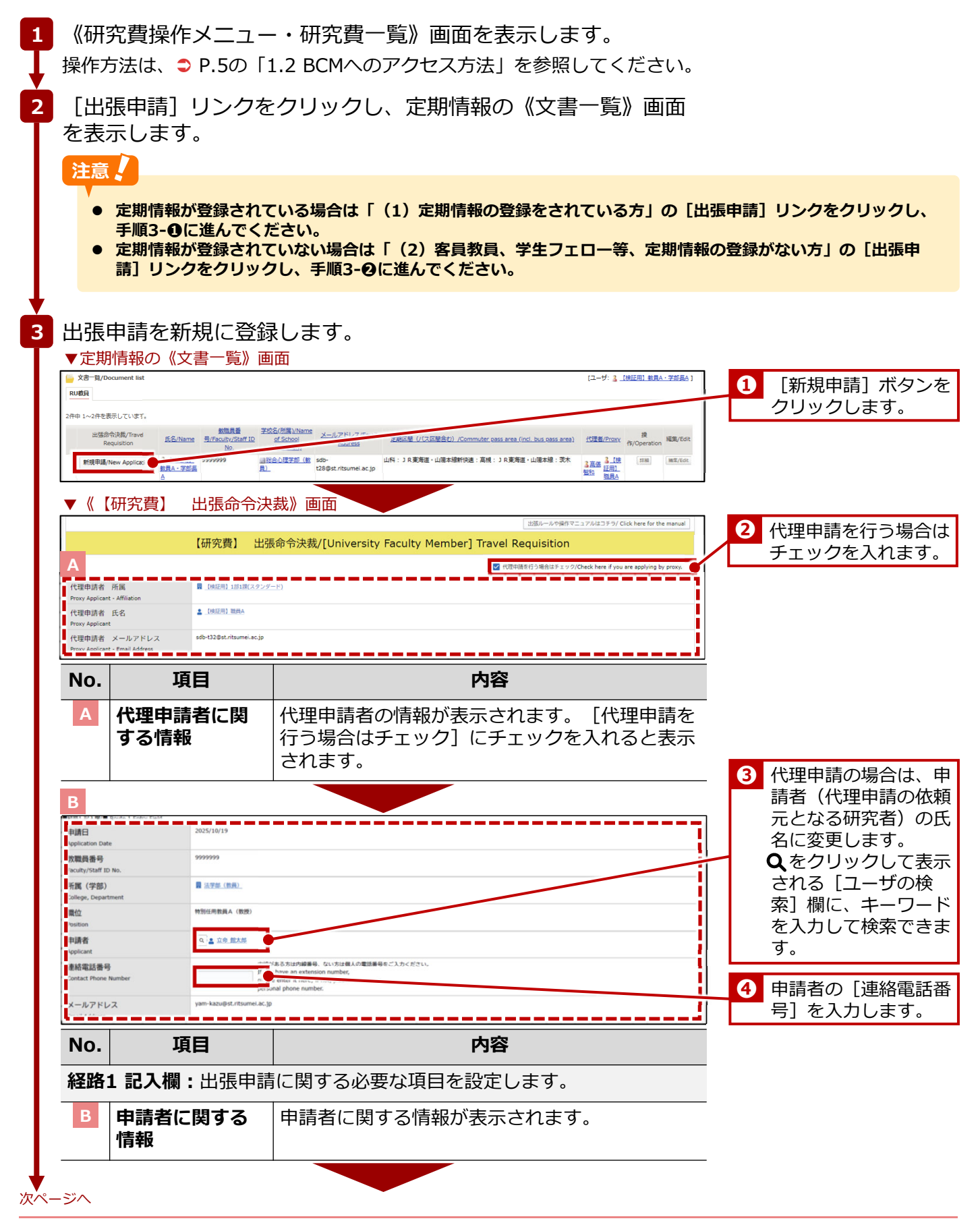

49

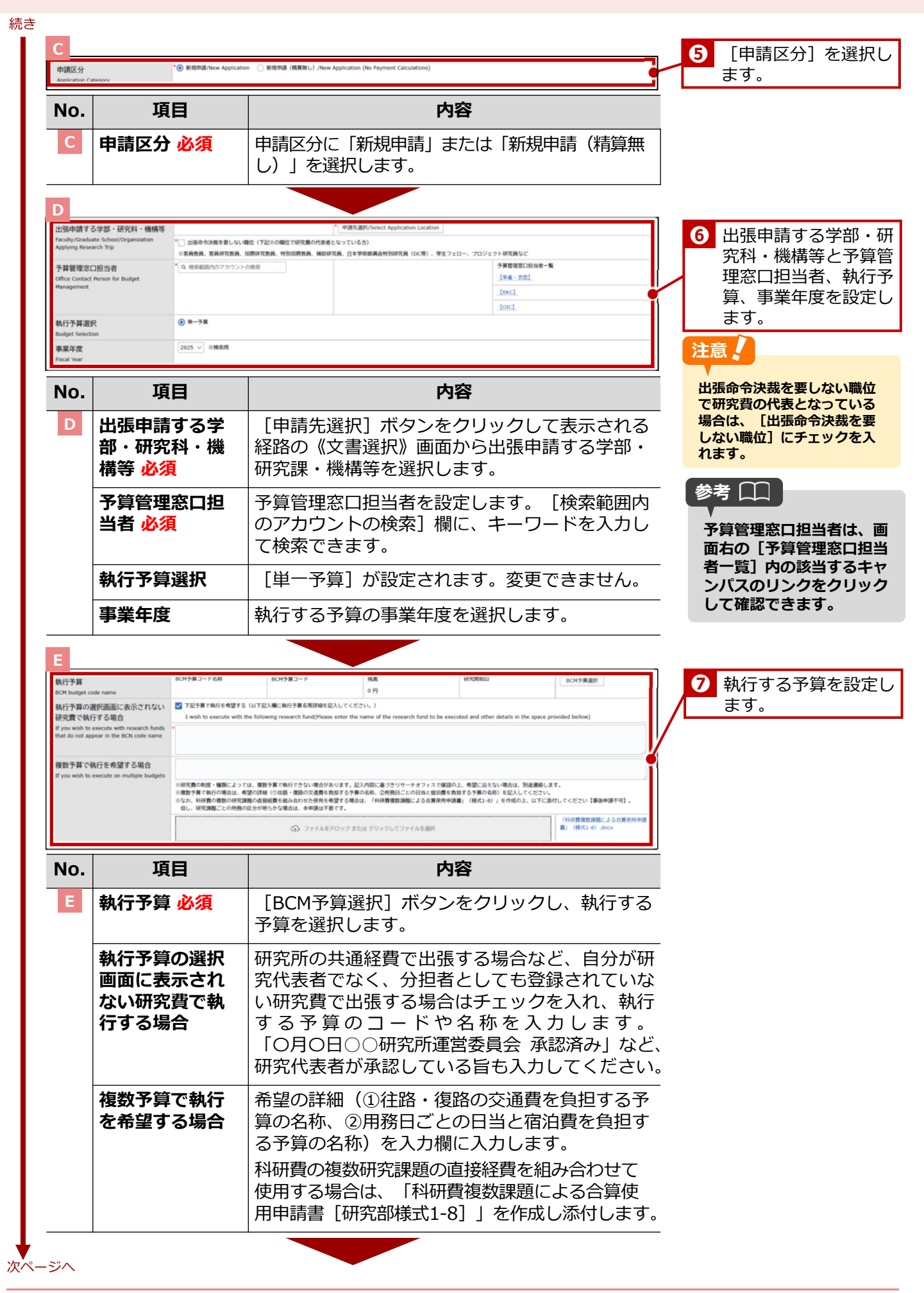

| ■●抗司化用機<br>++1%+0000                                                                                            | water -                                                                                |                                                                                                    | ~                                                                                                    | <u>1</u>           |
|----------------------------------------------------------------------------------------------------|----------------------------------------------------------------------------------------|----------------------------------------------------------------------------------------------------|----------------------------------------------------------------------------------------------------|--------------------|
| 共通摘要                                                                                                    | 出張旅費:~、、                                                                               |                                                                                                    | c                                                                                                    | <b>!</b>           |
| 出金部課                                                                                                    | 2-1                                                                                    | 9. 秋京範囲内のアカウントの秋東                                                                                                    |                                                                                                    |                    |
| 出金処理担当者                                                                                                    | Q 検索範囲内のアカウントの                                                                         | 検索                                                                                                    |                                                                                                    | i l                |
| 勘定科目検索                                                                                                    | <ul> <li>※最終來認後、連絡メールが編</li> <li>コード(検索用)</li> </ul>                                   | きまず<br>名称(検索用)                                                                                                    | 徽定科目他来                                                                                                    | !                  |
|                                                                                                    |                                                                                        | 48                                                                                                    |                                                                                                    | <b>i</b>           |
| 勘定科目                                                                                                    | 7-6                                                                                    | 3477                                                                                                    | 2018/13460-0- (B-4)                                                                                                    | •                  |
| BCM費目                                                                                                    | 3-K                                                                                    | 名称                                                                                                    | 表示用費目区分                                                                                                    |                    |
| 消費税区分                                                                                                    |                                                                                        | v                                                                                                    |                                                                                                    | i                  |
|                                                                                                    | □-ド (検索用)                                                                              | 名称 (検索用)                                                                                                    | 口底番号(検索用)                                                                                                    | 1                  |
| 取引先快索                                                                                                    | 29402942                                                                               |                                                                                                    |                                                                                                    |                    |
| 10517CJ - F                                                                                                    |                                                                                        |                                                                                                    |                                                                                                    | i l                |
| 支払日                                                                                                    |                                                                                        | 研究部の準認時切日(入力機の切り日)                                                                                                    | 【BCM】支払日スケジュールマスタ選択/Select                                                                                                    |                    |
| 伝票日付                                                                                                    |                                                                                        | ✓ B G C                                                                                                    |                                                                                                    | i                  |
| 出金依頼なし区分                                                                                                    | □ チェック済                                                                                | こちらに泣があると、BCM (RISING) (                                                                                                    | は意味されません。                                                                                                    | 2                  |
|                                                                                                    |                                                                                        |                                                                                                    |                                                                                                    |                    |
| No.  項                                                                                                    | 自                                                                                      |                                                                                                    | 内容                                                                                                    |                    |
|                                                                                                    |                                                                                        | ᄴᄝᄮᇺᆂᅎᆂᆇ                                                                                                    | +                                                                                                    | -                  |
| - 手伤向り                                                                                                    | と円傾: 10月3                                                                              | <b>「長は人刀小安で</b>                                                                                                    | 9.0                                                                                                    |                    |
|                                                                                                    |                                                                                        |                                                                                                    |                                                                                                    | _                  |
| G                                                                                                    |                                                                                        |                                                                                                    | F                                                                                                    | _                  |
| 北張調開                                                                                                    | 出角日/Departure Date                                                                     |                                                                                                    | 帰費日/Return Date                                                                                                    | 1                  |
| Period of Business Trip                                                                                         | * × #  × 月                                                                             | ✓ B <sup>1</sup> / <sub>1</sub> ~                                                                                                    | *                                                                                                    |                    |
|                                                                                                    |                                                                                        | 出張日數_泊數/Business Trip - No. of                                                                                                    | Nights 22/第日教 日期/Business Trip - No. of Days<br>/Nights 1 日/Days                                                                                                    |                    |
|                                                                                                    |                                                                                        |                                                                                                    | 機中追/Nights in Transit                                                                                                    |                    |
| 国内/国外                                                                                                    | 国内 >                                                                                   |                                                                                                    | U RU/Negrics<br>危険情報なし/No Safety Warning  マ                                                                                                    |                    |
| Domestic/Overseas                                                                                               |                                                                                        |                                                                                                    | 役員・教職員の海外出活の道航・出国の利断基準について                                                                                                    |                    |
|                                                                                                    |                                                                                        |                                                                                                    | 外務省海外安全HP/MOFA Overseas Safety website                                                                                                    |                    |
|                                                                                                    |                                                                                        |                                                                                                    | 外报省 危线情报 本海的对应                                                                                                    |                    |
|                                                                                                    |                                                                                        |                                                                                                    | レベル1:十分注動してくだれい。 渡知国第<br>レベル2:不要不急の渡知3上のてくだれい。 渡船国第                                                                                                    |                    |
|                                                                                                    |                                                                                        |                                                                                                    | レベル3:渡航11上のてください。<br>レベル4:連載してください。<br>波航算上                                                                                                    |                    |
|                                                                                                    |                                                                                        |                                                                                                    | Ministry of Foreign Affairs (MOFA)'s Travel Advice and Warning on                                                                                                    |                    |
|                                                                                                    |                                                                                        |                                                                                                    | Ritsumeikan University's Response<br>Level 1: Exercise caution Voluntarily Refrain from Overseas Travel<br>Level 2: Avoid Monuscentral Travel Voluntarily Refrain from Overseas Travel |                    |
|                                                                                                    |                                                                                        |                                                                                                    | Level 3: Avoid All Travel Overseas Travel Ban<br>Level 4: Evacuate and Avoid All Travel Overseas Travel Ban                                                                            | 8 出張に関する情報         |
| 主たる用務内容                                                                                                    | <ul> <li>・ 共同研究</li> <li>・ フィールドワーク</li> </ul>                                         |                                                                                                    |                                                                                                    | 定します。              |
| Main Purpose of Research Trip                                                                                   | <ul> <li>研修</li> <li>学会・シンポジウム</li> </ul>                                              |                                                                                                    |                                                                                                    |                    |
| and the state of the state of the state of the state of the state of the state of the state of the state of the | ○ その他                                                                                  |                                                                                                    | ■ ◆ 5.2.PMの小型を用いて用を、新潟の用を1                                                                                                    |                    |
| 王たる出張先(国/都道府県)<br>Main Destinations(Country/Prefectures)                                                        |                                                                                        |                                                                                                    | The D Product and a month of a                                                                                                    | /                  |
| 主たる出張先<br>(訪問先)                                                                                                 | <ul> <li>         政府・政府関連機関等、国              大学等      </li> </ul>                       | 后機関等                                                                                                    |                                                                                                    |                    |
| Hain Visited Insolution                                                                                         | <ul> <li>○ 民間等(財団、社団法人、</li> <li>○ その他</li> </ul>                                      | NGO、NPO法人含む)                                                                                                    |                                                                                                    |                    |
| 自家用車利用の有無                                                                                                    | 自家用車の利用を申請しま                                                                           | \$/I apply for a business trip using my private vehicle.                                                                                                    |                                                                                                    |                    |
| Business trip using my private vehicle.                                                                         | 自家用車の使用理由/Reason f                                                                     | sr Use                                                                                                    |                                                                                                    |                    |
| 出張に係わる申し合わせ確認                                                                                                   | * 確認しました/I have conf                                                                   | Irmed this.                                                                                                    | 出張に係わる申し合わせ                                                                                                    |                    |
| Confirmation of Business Trip<br>Arrangements                                                                   | ※立命館大学所属の方<br>※For Those Affiliated with F                                             | litsumeikan University                                                                                                    |                                                                                                    |                    |
| 出張期間中の授業措置<br>Measures Regarding the Maching                                                                    | <ul> <li>(1)どちらかを選択してください</li> <li>         ・一出張日・帰着日含め、授果     </li> </ul>             | ヘ。/Please choose one or the other.<br>実施に影響ありません/My business trip does not affect th                                                                                                    | e conduct of my classes.                                                                                                    |                    |
| of Your Classes During the Business Trip                                                                        | <ul> <li>         ·  授業に影響があるので、休 </li> <li>         ●立命館大学所属の方/■For 1     </li> </ul> | 周します/My classes will be canceled due to this busines<br>hose Affiliated with Ritsumeikan University                                                                                                    | s trip.                                                                                                    |                    |
|                                                                                                    | (2)休講する授業が有る場合、<br>class, day and period. ※You                                         | 4日名、クラス、曜日時限を記載してください。※manaba+6<br>will need to register for a class cancellation separately                                                                                                    | いの外講登録が別途必要です/If any of your classes will be cancelled, please list the course name,<br>r on manaba+R.                                                                                 |                    |
|                                                                                                    | 実験区跡(パッグ時点か) に                                                                         | mmitter pass area (ipri bus pass provi                                                                                                    |                                                                                                    | th #2 000          |
| 定期情報<br>Commuter Pass Information                                                                               | ※定期情報が表示されていない                                                                         | ************************************                                                                                                    | 186ください。                                                                                                    | 参考 山山              |
|                                                                                                    | 定期区間(バス区間含まず)/(                                                                        | commuter pass area (not incl. bus pass area)                                                                                                    |                                                                                                    |                    |
|                                                                                                    | ※定期情報が表示されていない                                                                         | 、または表示される定期情報が最新でない場合は人事課にご述                                                                                                    | 題ください。                                                                                                    | 「正期情報」には人事音        |
|                                                                                                    | 駅すばあとによる交通費計算は<br>The Ekispert route calculati                                         | パス区開含まない定期情報を自動控除します。パス区開の控制<br>on software automatically excludes commuter pass info                                                                                                    | は、ご自身で行ってください。<br>rmation that does not include a bus pass area.                                                                                                    | <b>豆球されている定期区間</b> |
|                                                                                                    | If business trip area overlap                                                          | s with commuter bus pass area, Please exclude your bu                                                                                                    | s pass area on your own.                                                                                                    | 自動で挿入されます。         |
| 出発地<br>Place of Departure                                                                                       | *() 所属キャンパス () 自引                                                                      | 0 <del>2</del> 0%                                                                                                    |                                                                                                    |                    |
| 帰着地                                                                                                    | *○ 所属キャンパス 〇 自行                                                                        | 」 〇 その他                                                                                                    |                                                                                                    |                    |
| Place of Return                                                                                                 |                                                                                        |                                                                                                    |                                                                                                    | <u> </u>           |
| No T                                                                                                    | 58                                                                                     |                                                                                                    | 内容                                                                                                    | -                  |
| NO. 1                                                                                                    | -                                                                                      |                                                                                                    | L) <del>D</del>                                                                                                    |                    |
| G出張期間                                                                                                    | 引必須                                                                                    | [出発日] [帰着                                                                                                    | <b>⑤日〕をそれぞれプルダウンまた</b>                                                                                                    |                    |
|                                                                                                    |                                                                                        | は 🝵 をクリック                                                                                                    | フレて設定します。「出張日数                                                                                                    |                    |
|                                                                                                    |                                                                                        |                                                                                                    |                                                                                                    |                    |
|                                                                                                    |                                                                                        |                                                                                                    | ケ 日数] 「櫟山泊」が白動美王                                                                                                    |                    |
|                                                                                                    |                                                                                        | 11331 [出張日数] 1135 [出張日数] 1155 [出張日数] 1155 [出張日数] 1155 [1155] 1155 [1155] [1155] 1155 [1155] 1155 [1155] [1155] [1 | 牧_日数] [機中泊] が自動表示                                                                                                    |                    |

51

#### 続き

| o. 項目 内容                                                                                                    |                       |
|----------------------------------------------------------------------------------------------------|-----------------------|
| 国内/国外     国内出張か国外出張かを選択します。国会     場合は外務省から発表されている危険情報     き、危険レベルを選択します。                                                   | 外出張の<br>報に基づ          |
| <b>主たる用務内容</b><br><u> 必須</u> 出張の主たる用務を選択します。                                                                               |                       |
| 主たる出張先<br>(国/都道府<br>県)必須[主たる目的の出張先選択(国名・都道)<br>名)]ボタンをクリックして表示される<br>ら出張先を選択します。国内の場合は都設<br>国外の場合は国名を選択します。                | 府県<br>リストか<br>道府県名、   |
| <b>主たる出張先</b> 主たる目的の出張先の属性を選択します。<br>(訪問先)必須                                                                               | 2                     |
| <b>自家用車利用の</b><br>有無<br>の使用理由]に使用理由を入力します。                                                                                 | 用車の利<br>自家用車          |
| <ul> <li>出張に係わる申<br/>し合わせ確認</li> <li>立命館大学所属の研究者の場合は「教員のに係わる申し合わせ』および手続について、</li> <li>(2022 年度改訂版)」を確認し、チェッカます。</li> </ul> | の『出張<br>て<br>ックを入     |
| 出張期間中の授<br>業措置必須<br>出張期間中の授業の措置について選択しま<br>らに立命館大学所属の研究者で休講する<br>る場合、科目名、クラス、曜日時限を入                                        | ます。さ<br>授業があ<br>カします。 |
| <b>定期情報</b> 申請者の定期区間について、バス区間を<br>と含まない場合のそれぞれが表示されま                                                                       | 含む場合<br>す。            |
| <b>出発地 必須</b> 出発地を [所属キャンパス] [自宅] [* から選択します。                                                                              | その他]                  |
| <b>帰着地 必須</b><br>帰着地を [所属キャンパス] [自宅] [-<br>から選択します。                                                                        | その他]                  |

nput fields (Per Trip) 用務元住所(Address of Work Location ※国内の場合、都道府県市区町村 / 海外の場合、国名・都市名 行先・用務内容を記入 NB先/Work Location 例:++大学++++ンバス / ++株式会社 / ++事業所など 日付 番号 Date します。経路計算は事 務局で行います。 8 🛱 ポイント 🏫 内容 No. 項目 用務を複数登録する場合は、 出張計画(兼出張報告【研究費の場合】)入力欄(用務ごと):出 [追加] ボタンをクリック 張計画を用務ごとに入力します。 して、記入欄を追加し入力 します。 番号 用務ごとに [日付 必須] [用務先 必須] [用務 内容 必須] [用務先住所 必須] を入力します。 一度の出張で複数の用務を執り行う場合は [追 加] ボタンをクリックし、出張計画の行を追加し て、入力します。 次ページへ

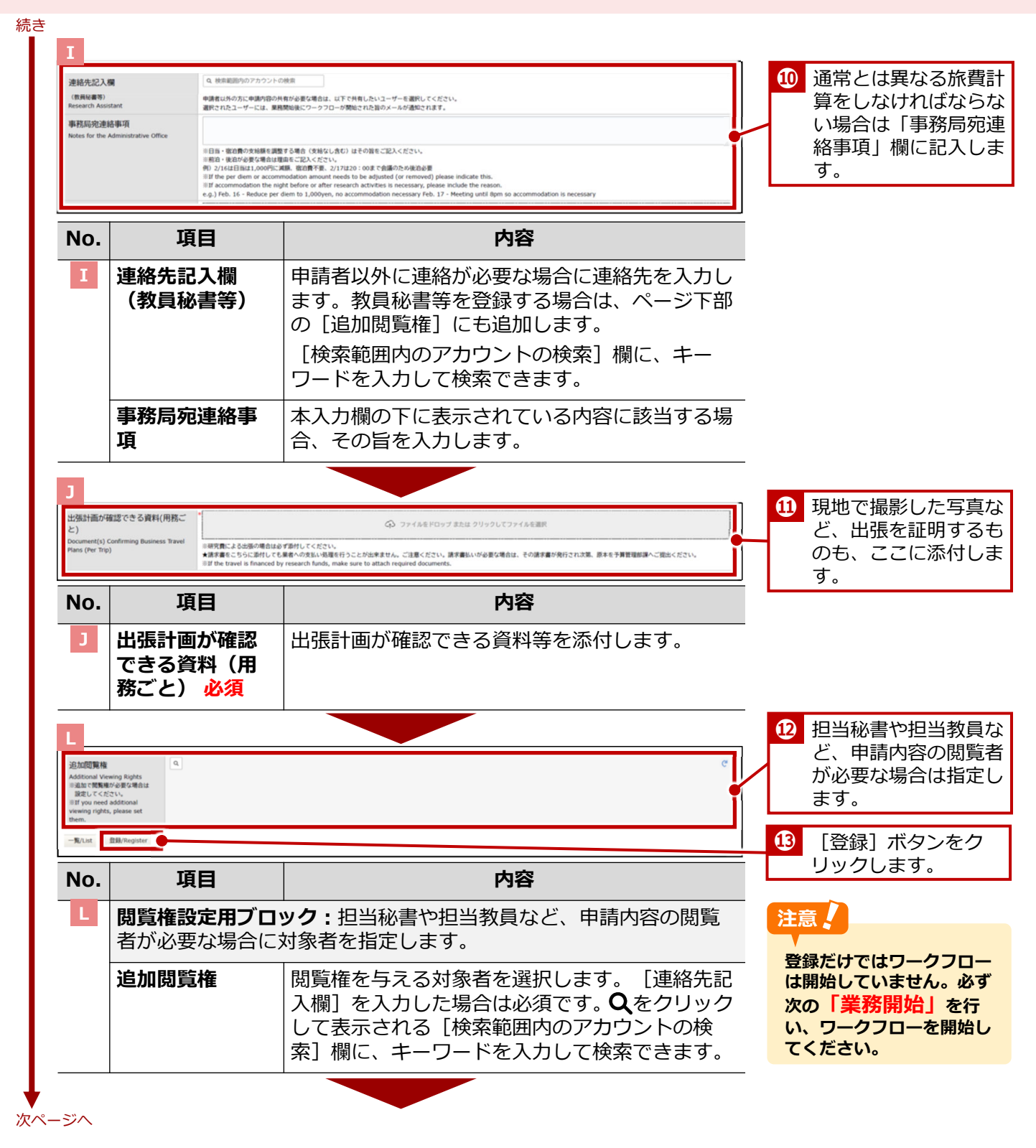

53

| 続き |             |
|----|-------------|
| 4  | 出張申請を提出します。 |

| x書ダイトル<br>大学教員 出<br>179<br>「登録」ホタンを押した後<br>「業務開始」ホタンを押す。<br>Please make sure to cli<br>Clicking on the ""Start | 会決裁<br>更新 17:08 3<br>こ、必ず「業務開始」ホ<br>ことで、次の承認者に提<br>ck the ""Start Opera<br>Operations"" button | (奥証用) 臨員C (東秋貝秘書)<br>タンを押してください。<br>出されます。<br>tions <sup>m</sup> button after clicking<br>will submit the application ( | the ""Register"" button.<br>o the next approver. |                             | 23302510000004    | 参考                               |
|----------------------------------------------------------------------------------------------------|------------------------------------------------------------------------------------------------|----------------------------------------------------------------------------------------------------|--------------------------------------------------|-----------------------------|-------------------|----------------------------------|
|                                                                                                    |                                                                                                |                                                                                                    |                                                  | 出張ルールや操作マニュアルはコチラ/ Click he | re for the manual | ガイドブック(研究者                       |
|                                                                                                    | 【研究費】                                                                                          | 出張命令決裁/[Univ                                                                                                    | ersity Faculty Member                            | ] Travel Requisition        |                   | 版)』の  4章 旅費> 4.3                 |
| ステータス<br>Status                                                                                                | ● 中請前/Not Yet                                                                                  | Applied                                                                                                    | 現在の担当者<br>Current Person                         |                             |                   | 出張手続き> 4.3.2 必要な<br>手続き・書類」を参照して |
| ■経験1記入標/■ Route 1 Entry Fiel                                                                                   | 1                                                                                              |                                                                                                    |                                                  |                             |                   | ください。                            |
| 申請日<br>Application Date                                                                                        | 2024/01/17                                                                                     |                                                                                                    |                                                  |                             |                   |                                  |
| 教職員番号<br>Faculty/Staff ID No.                                                                                  | 9999999                                                                                        |                                                                                                    |                                                  |                             |                   |                                  |
| 所属(学部)<br>College, Department                                                                                  | · 総合心理学部(                                                                                      | (教員)                                                                                                    |                                                  |                             |                   |                                  |
| 職位<br>Position                                                                                                 | 准教授                                                                                            |                                                                                                    |                                                  |                             |                   |                                  |
| 申請者<br>Applicant                                                                                               | 💄 【快延用】 教員                                                                                     | āA,学部長A                                                                                                    |                                                  |                             |                   |                                  |
| 連絡電話番号<br>Contact Phone Number                                                                                 |                                                                                                |                                                                                                    |                                                  |                             |                   |                                  |
| 確認のメッ                                                                                                    | ッセージで<br>います。                                                                                  | : [OK] ボタ                                                                                                    | ンをクリックす                                          | ると、申請ワーク                    | 70-               |                                  |

糸

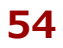

#### 代理申請者の登録

出張申請で代理申請者を登録する場合は、定期情報の《文書一覧》画面の[編集]ボタンをクリックして行います。

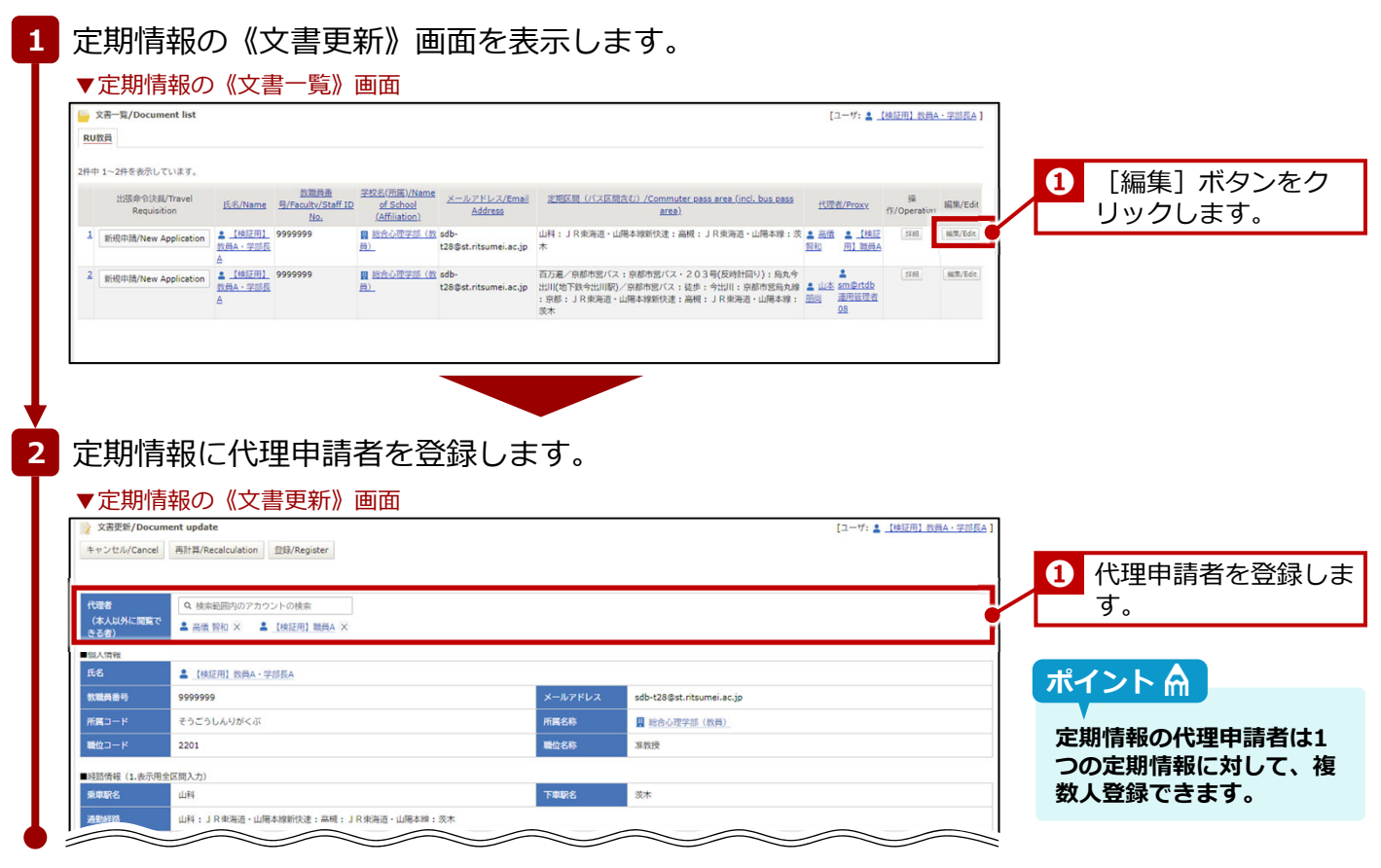

終了

詳細は、⇒人事課発行の『旅費システム利用マニュアル(RU・APU教員用)出張新規申請編』の「4-1: 【大学教員】代理者の設定」を参照してください。

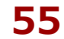

## 3.1.2 学外者・学生の場合

学外者・学生が出張する場合は、BCMの[出張申請]リンクでは出張申請できません。「立命館大学旅費計算 書〔学外者・学生用〕 [研究部様式2-3]」をダウンロードし、必要事項を記載の上、出張前に提出します。 「立命館大学旅費計算書〔学外者・学生用〕 [研究部様式2-3]」は、以下のURLからダウンロードしてください。

<u>https://www.ritsumei.ac.jp/research/member/file2016/001/011/011-009.docx</u>

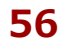

3. 旅費

# 3.2 出張報告

研究課題に関連した出張を終えた場合、出張報告を行います。出張申請同様、出張報告も教員と学外者・学生 では報告の手続きが異なります。ここでは、「出張報告」の手続きについて説明します。

# 3.2.1 教員の場合

学内教員の場合の、出張報告の手続きについて説明します。

### 3.2.1.1 操作の流れ

学内教員の場合の、出張報告手続きの操作の流れは、以下の通りです。

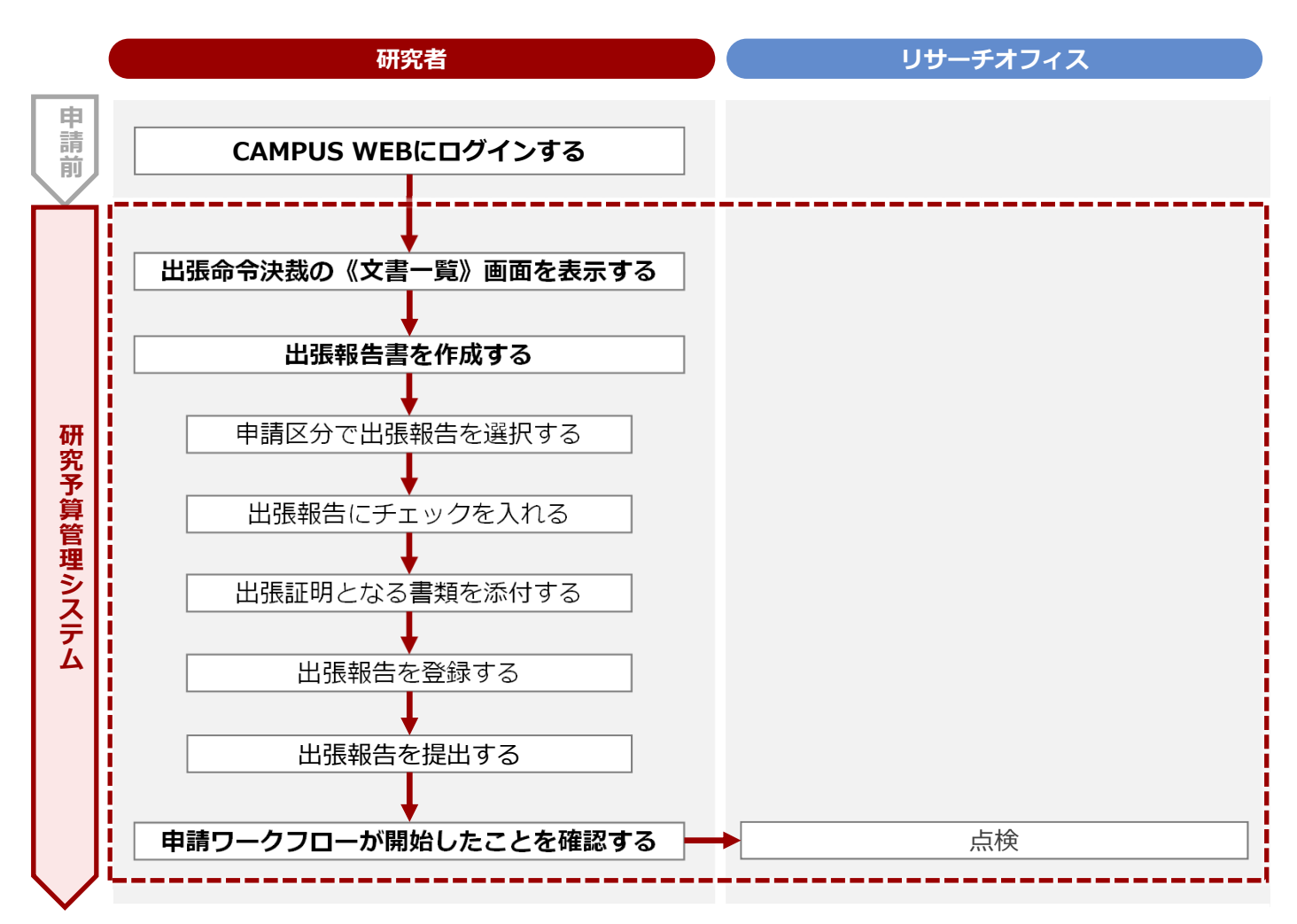

3. 旅費 > 3.2 出張報告

### 3.2.1.2 操作手順

教職員ポータルシステムよりCAMPUS WEBに入り、《研究費操作メニュー・研究費一覧》画面の[出張申請 一覧・出張報告]リンクから申請します。

#### 参考 🛄 ここでは、《【研究費】 出張命令決裁》画面、《出張報告書》画面のうち、出張報告に関連する項目のみ説明します。 その他の項目については、⇒P.49の「3.1.1.2 操作手順」を参照してください。 《研究費操作メニュー・研究費一覧》画面を表示します。 1 操作方法は、 ⇒ P.5の「1.2 BCMへのアクセス方法」を参照してください。 2 [出張申請一覧・出張報告] リンクをクリックし、出張命令決裁 の《文書一覧》画面を表示します。 3 出張報告書を作成します ▼出張命令決裁の《文書一覧》画面 → 文書一覧/Document list [ユーザ: 3 【検証用】職員C (兼教員秘書) ] 1 [出張報告待ち] タブ 承認待ち 処理中 出張報告待ち をクリックします。 🔍 検索/Search - 🧌 My検索 -2 該当する案件の [詳 1件中 1~1件を表示しています。 細] ボタンをクリック 申請 詳細 番号/Number 申請日 ステータス 所属 Date Date します。 → 総合心理学部(教員) ③【検証用】教員A・学 部長A 詳細 出張報告待ち/Waiting for Travel 2023/11/01 (水) 2023/11/05 Report Submission (日) 出張命令決裁》画面 ▼《【研究費】 [ユーザ: 🏩 【検証用】 戦員A ] @ 创建文書開版/Bro red docu 一見/List 編集/Edit . 3 [編集] ボタンをク 対象文書がありませんでした。(2024-01-17 12:17:58 リックします。 文書タイトル 【大学教員】出版命令決裁 23302510000013 更新 2024/01/17 12:17 2 【検証刑】 教員 A、学部長A 文書番号 255 0013 出張ルールや操作マニュアルはコチラ/ Click here for the m 【研究費】 出張命令決裁/[University Faculty Member] Travel Requisition ステータス Status 現在の担当者 Current Person 【研究費】 出張命令決裁/[University Faculty Member] Travel Requisition ステータス 現在の担当者 Status 申請日 2024/01/17 0000000 教職員番号 Faculty/Staff ID No **B** 18 No. 項目 内容 ステータス 申請ワークフローの現在のステータスが表示され ます。 [出張報告待ち] と表示されます。 現在の担当者 申請ワークフローの現在の担当者が表示されます。 次ページへ

#### 3. 旅費 > 3.2 出張報告

| - million                                                                                                    | Lefter in these                                                                                                    |                                                                                                    | 1                                                                                                    |
|----------------------------------------------------------------------------------------------------|----------------------------------------------------------------------------------------------------|----------------------------------------------------------------------------------------------------|----------------------------------------------------------------------------------------------------|
| メールアドレス                                                                                                    | personal phone number.<br>sdb-t28@st.ritsumei.ac.jp                                                                                                    |                                                                                                    |                                                                                                    |
| Email Address<br>由請区分                                                                                                    | *〇 出版報告/Travel Report 〇 取词/Delete                                                                                                    |                                                                                                    |                                                                                                    |
| Application Category<br>中国由語士之份如,IIIの利,                                                                                                    | (1) + 10 hz                                                                                                    | 1018年3月8月5日ett Application Location                                                                                                    | ────────────────────────────────────                                                                                                    |
| 山坂中部 9 の子市 * 50 2014 *<br>Faculty/Graduate School/Organizat<br>Applying Conserved Trip                                                                                                    | on                                                                                                    | units for the second share and the second second se                                                                                                    | ポイントA                                                                                                    |
|                                                                                                    |                                                                                                    |                                                                                                    |                                                                                                    |
| ▼《出張報告                                                                                                    | 書》画面                                                                                                    |                                                                                                    | この操作を行うことで、                                                                                                    |
|                                                                                                    | 出張                                                                                                    | 報告書/Travel Report                                                                                                    | 面が[出張報告書]に切                                                                                                    |
| ステータス                                                                                                    | <ul> <li>出張報告待ち/Waiting for Travel Report Submission</li> </ul>                                                                                                    | 現在の担当者                                                                                                    | 替わります。                                                                                                    |
| Status                                                                                                    |                                                                                                    | Current Person                                                                                                    |                                                                                                    |
| ■經路1 記入瘾/■ Route 1 Entry Field                                                                                                    |                                                                                                    |                                                                                                    |                                                                                                    |
| 申請日<br>Application Date                                                                                                    | 2024/01/17                                                                                                    |                                                                                                    |                                                                                                    |
| 教職員番号<br>Faculty/Staff ID No.                                                                                                    | 9999999                                                                                                    |                                                                                                    | 6 [報告内容] で [出                                                                                                    |
| $\sim$                                                                                                    |                                                                                                    |                                                                                                    | を下記の通り行った                                                                                                    |
| 報告内容                                                                                                    | □ 出張を下記の通り行ったので、報告し                                                                                                    | ्रहुजे, /I report that I made a business trip as outlined below.                                                                                                    | で、報告します。]                                                                                                    |
| Report Content                                                                                                    | 业税日/Dapartura Data                                                                                                    | 旧第日/Datura Data                                                                                                    | ――― チェックを入れます                                                                                                    |
| 出                                                                                                    | * 2023 • 年 11 • 月 01 • 日 · ~                                                                                                    | * 2023 ▼ # 11 ▼ 用 05 ▼ B jj                                                                                                    |                                                                                                    |
|                                                                                                    | 出張日数_泊数/Business Trip - No. of N                                                                                                    | Nights 出張日数_日数/Business Trip - No. of Days                                                                                                    |                                                                                                    |
|                                                                                                    | 4/14                                                                                                    | 標中泊/Nights in Transit                                                                                                    |                                                                                                    |
|                                                                                                    |                                                                                                    | 0 )泊/Nights                                                                                                    |                                                                                                    |
| 出版計画(意出版報告 1m元前の場合)                                                                                                    | ) 入力欄 (内mc) /Business Travel Plans (Plus Business Travel<br>用種先/Work Location                                                                                                    | il weport - when research fumus are used) Input fields (rer risp) 用靴化住死(Address of Work Location                                                                                                    | <ul> <li>6 実際の用務に合われ</li> </ul>                                                                                                    |
| 番号 Date                                                                                                    | <ul> <li>例: **大学**キャンパス / **様式会社 / **事業所など</li> <li>用務内容/Details of Work</li> </ul>                                                                                                    | ※国内の場合、都道府県市区町村 / 海外の場合、国名・都市名                                                                                                    | 追記・修正します。                                                                                                    |
| E = 1 • ↓ # ↓                                                                                                    | <b>∏</b> ∨ •                                                                                                    | •                                                                                                    |                                                                                                    |
| 8 🙃                                                                                                    | •                                                                                                    |                                                                                                    | Ĭ                                                                                                    |
|                                                                                                    |                                                                                                    |                                                                                                    |                                                                                                    |
|                                                                                                    |                                                                                                    |                                                                                                    |                                                                                                    |
| 04.00                                                                                                    |                                                                                                    |                                                                                                    |                                                                                                    |
| 2010                                                                                                    | 4. 他思想ポート・キウントの他家                                                                                                    |                                                                                                    |                                                                                                    |
|                                                                                                    | Q. 株正WWWホウントの検索<br>                                                                                                    | ーーーーーーーーーーーーーーーーーーーーーーーーーーーーーーーーーーーー                                                                                                    | 〔1]     【出張証明] に出現     [二日張証明] に出現     たことを証明する                                                                                                    |
| alan<br>出張証明 (用務ごと・各証悉<br>Material(s) Venfying Business Trop                                                                                                    | Q. 株式部門ボール・キウントの検索<br>ニーナルを示うらに活作し、ニーー・Vの気払い気度を行うー<br>おけ he travel is financed by research funds, make sur<br>(Per Trip) Per Trip)                                                                                                    |                                                                                                    | <ul> <li>〇 [出張証明] に出張</li> <li>たことを証明する</li> <li>を添付します。</li> </ul>                                                                                                    |
| 通知<br>■<br>#<br>出張証明 (用務ごと・各証憑<br>Matenal(s) Venfying Business Trp                                                                                                    | Q. 検索原原ホーニットウントの検索           Pitt to an article (Signature Construction)           Pitt to article (Signature Construction)           Pitt to article (Signature Construction)           Pitt to article (Signature Construction)           Pitt Top)           Pitt top (Signature Construction)           Pitt Top)           Pitt Top) </td <td></td> <td></td>                                                                                                    |                                                                                                    |                                                                                                    |
| 単型<br>出張証明 (用称ごと・各証券<br>Material(s) Verfying Business Trop                                                                                                    | Q. 株売部 <sup>2000-000</sup> やワントの総数                                                                                                    | ・・・・・・・・・・・・・・・・・・・・・・・・・・・・・・・・・・・・                                                                                                    | <ul> <li>2 [出張証明] に出張たことを証明する書を添付します。</li> <li>3 [登録] ボタンを</li> </ul>                                                                                                    |
| 載<br>出張経明 (用務ごと・各経惑<br>Nateria(a) Working Business Tro<br>原食(交通鹿)入力限/Transpo                                                                                                    | Q. 数面部ボーー・キャワントの装置           ロータを考えららに添付し、レーロー・V交払し(現在もアンー)           Eithe travel is financed by research funds, make sur           Per Top)           ・・・・・・・・・・・・・・・・・・・・・・・・・・・・・・・・・・・・                                                                                                    |                                                                                                    | <ul> <li>⑦ [出張証明] に出張たことを証明する書を添付します。</li> <li>⑧ [登録] ボタンをクロックレます</li> </ul>                                                                                                    |
| 高度<br>基度<br>出張証明 (用務ごと・名証書<br>Material(s) Werfying Business Trop<br>原則(交通費)入力関/Transpor<br>通知/refs                                                                                                    |                                                                                                    |                                                                                                    | <ul> <li>⑦ [出張証明] に出現<br/>たことを証明する書<br/>を添付します。</li> <li>⑧ [登録] ボタンをク<br/>リックします。</li> </ul>                                                                                                    |
| 高加<br>出張証明 (用称ごと・各証の<br>Material(s) Verfring Business Tro<br>原始 (交通費)入力環/Transpo<br>原始 Verfs                                                                                                    | Q. 他思想       (Q. 他思想       (P) 他 true is found by research fund, make the<br>off the true is found by research fund, make the<br>ist and the true is found by research fund, make the<br>ist and the true is found by the true ist ist<br>ist and the true ist found by the true ist<br>ist and the true ist found by the<br>ist and the true ist ist<br>ist ist ist ist ist ist ist<br>ist ist ist ist ist ist ist<br>ist ist ist ist ist ist ist<br>ist ist ist ist ist ist ist<br>ist ist ist ist ist ist<br>ist ist ist ist ist ist<br>ist ist ist ist ist<br>ist ist ist ist ist<br>ist ist ist ist ist<br>ist ist ist ist<br>ist ist ist<br>ist ist ist<br>ist ist ist<br>ist ist<br>ist ist ist<br>ist ist<br>ist ist ist<br>ist ist ist<br>ist ist ist<br>ist ist ist<br>ist ist ist<br>ist ist ist ist<br>ist ist ist ist<br>ist ist ist ist ist ist ist ist ist ist                                                    | Lou stand だちら、ご Sill なくたい、、 sound Mills VPG 夏 G 場合 sa 、 sound 新聞 外見さ FL2(sa 、 sa 、 sa y d 新聞 部連 A 二 Bita va u u u v<br>re to attach required documents.                                                                                                    | <ul> <li>⑦ [出張証明] に出張たことを証明する書を添付します。</li> <li>⑧ [登録] ボタンをクリックします。</li> <li>注意</li> </ul>                                                                                                    |
| <ul> <li>高加</li> <li>出版証明(用務ごと・各証券<br/>Nateria(c) Werlying Business Trp</li> <li>原食(交通費)入力欄/Transpo</li> <li>End</li> <li>キャンセリル/Cancel 再返</li> </ul>                                                                                                    | RESERVENCE POLICIES     August 2015年11日1日日日日日日日日日日日日日日日日日日日日日日日日日日日日日日日日                                                                                                    |                                                                                                    | <ul> <li>2 [出張証明] に出張たことを証明する書を添付します。</li> <li>3 [登録] ボタンをクリックします。</li> <li>注意</li> </ul>                                                                                                    |
| 本面<br>本面<br>出版証明 (用発ごと・名証書<br>Nateral(s) Werkying Business Trop<br>面和 (s) Werkying Business Trop<br>面和 (s) End<br>キャンセフル/Cancel 再記                                                                                                    | Q. 数型部ドー・・・サウントの検索<br>ロー・セラントの検索<br>ロー・セラントの検索<br>ロー・セラントの検索<br>ロー・ロー・・・・・・・・・・・・・・・・・・・・・・・・・・・・・・・・・                                                                                                    |                                                                                                    | <ul> <li>② [出張証明] に出張たことを証明する書を添付します。</li> <li>③ [登録] ボタンをクリックします。</li> <li>注意</li> <li>登録だけではワークフロ</li> </ul>                                                                                                    |
| ▲w<br>出張証明 (用称ごと・各証券<br>Natera(s) Verfying Business Tro<br>このいかが<br>■ End<br>キヤンセル/Cancel 再記                                                                                                    | et 読者学校の中のキャッシントの被素      in の 使者にもらに逃げし、いっいいの送礼(以見を行う)     in の 使者にもらい送げし、いっいいの送礼(以見を行う)     in の 使わせっく is fanored by research funds, make su      in の 使用 です。 is fanored by research funds, make su      in の 使用 です。 is fanored by research funds, make su      in の 使用 です。 is fanored by research funds, make su      in の fanored by research funds, make su      in of the sub-sub-sub-sub-sub-sub-sub-sub-sub-sub-                                                                                                    | Lo stade ビジル、ご該応 (                                                                                                    | <ul> <li>② [出張証明] に出張たことを証明する書たことを証明する書を添付します。</li> <li>③ [登録] ボタンをクリックします。</li> <li>注意</li> <li>登録だけではワークフロは時始していません。必要なのからないません。必要なのからないません。必要なのからないません。必要なのからないません。必要なのからないないません。必要なのからないないないないないないないないないのであった。</li> </ul> |
|                                                                                                    | 9. 総部部***********************************                                                                                                    |                                                                                                    | <ul> <li>2 [出張証明] に出張たことを証明する書を添付します。</li> <li>3 [登録] ボタンをクリックします。</li> <li>注意 /</li> <li>登録だけではワークフロは開始していません。必次の「業務開始」を行わった。</li> </ul>                                                                                     |
| ▲<br>#<br>#<br>#<br>#<br>#<br>#<br>#<br>#<br>#<br>#<br>#<br>#<br>#                                                                                                    | eliterative for a second function of the formation of the formation                                                                                                    | Contract で 2010年 1990日 1990日                                                                                                    | 2 [出張証明] に出現<br>たことを証明する書<br>を添付します。     3 [登録] ボタンをク<br>リックします。     注意<br>登録だけではワークフロ<br>は開始していません。必<br>次の「業務開始」を行<br>ワークフローを開始して<br>ださい。                                                                                    |
|                                                                                                    | a. 総理学校・・・・・・・・・・・・・・・・・・・・・・・・・・・・・・・・・・・・                                                                                                    |                                                                                                    |                                                                                                    |
|                                                                                                    |                                                                                                    | Louis A ビジッ、ごぼう (シュー・ロー・ロー・ビジー) (1995) (1995                                                                                                    |                                                                                                    |
|                                                                                                    | Q. 総部部・・・・ウントの総部<br>ロー・の名も、シリントの総部<br>ロー・の名も、シリントの総部<br>ロー・の名も、シリントの法部<br>ロー・の名も、シリントの法部<br>ロー・の名も、シリントの法部<br>ロー・の名も、シリントの会社、シリントの<br>ロー・の名も、シリントの会社、シリントの<br>ロー・の名も、シリントの会社、シリントの<br>ロー・の名も、シリントの会社、シリントの<br>ロー・の名も、シリントの会社、シリントの名も、シリントの<br>ロー・の名も、シリントの会社、シリントの名も、シリントの名も、シー<br>ロー・の名も、シリントの名も、シリントの名も、シリントの名も、シー<br>ロー・の名も、シリントの名も、シリントの名も、シリントの名も、シリントの名も、シリントの<br>ロー・の名も、シリントの名も、シリントの名も、シリントの名も、シリントの名も、シリントの<br>ロー・の名も、シリントの名も、シリントの名も、シリントの名も、シリントの名も、シリントの名も、シリントの名も、シリントのシリントの名も、シリントの名も、シリントの<br>として、シリントの名も、シリントの名も、シリントの名も、シリントの名も、シリントの<br>として、シリントの名も、シリントの名も、シリントの名も、シリントの名も、シリントの名も、シリントの<br>として、シリントの名も、シリントの名も、シリントの名も、シリントの名も、シリントの<br>として、シリントの名も、シリントの名も、シリントの名も、シリントの名も、シリントの<br>として、シリントの名も、シリントの名も、シリントの名も、シリントの<br>として、シリントの名も、シリントの名も、シリントの名も、シリントの名も、シリントの<br>として、シリントの名も、シリントの名も、シリントの名も、シリントの名も、シリントの名も、シリントの名も、シリントの名も、シリントの名も、シリントの名も、シリントの名も、シリントの名も、シリントの名も、シリントの名も、シリントの名も、シリントの名も、シリントの名も、シリントの名も、シリントの名も、シリントの名も、シリントの名も、シリントの名も、シリントの名も、シリントの名も、シリントの名  と、シリントの名も、シリントの名も、シリントの名  と、シリントの名  と、シリントの名  と、シリントの名  と、シリントの と、シリントの と、シリントの と、シリントの と、シリントの と、シリントの と、シリントの と、シリントの と、シリントの と、シリントの と、シリントの と、シリントの と、シリントの と、シリントの と、シリントの と、シリントの と、シリントの と、シリントの と、シリントの と、シリントの と、シリントの と、シリントの と、シリントの と、シリントの と、シリントの と、シリントの と、シリントの                                                                                                    |                                                                                                    | 2 [出張証明] に出<br>たことを証明する<br>を添付します。     3 [登録] ボタンをク<br>リックします。     注意 /<br>登録だけではワークフロ<br>は開始していません。必<br>次の「業務開始」を行<br>ワークフローを開始して<br>ださい。     1 [業務開始] ボ                                                                     |
| aw<br>出版証明 (用発こと・名記香<br>Nateral(s) Werking Business Trop<br>正日<br>正日<br>正<br>正<br>正<br>正<br>正<br>正<br>正<br>正<br>正<br>正<br>正<br>正                                                                                                    | Q. 株型部門・・・・ヤッントの検測<br>いたままでららに設けしていたいで認知しい現在をけつい。<br>では作せないとは「Annoted by research funds, make sur<br>中ですないとなどあるなど、からのあかがしてくなたい、<br>・・・・・・・・・・・・・・・・・・・・・・・・・・・・・・・・・・・・                                                                                                    | C ( 業校長论書)     C ( 業校長论書)     C ( 業校長论書)     C ( 業校長论書)     C ( 業校長论書)     C ( 業校長论書)     C ( 業校長论書)                                                                                                    |                                                                                                    |
| 本部<br>出版に対していた。<br>お用(2点角)入力限/Transpo<br>正式では、<br>正式では、<br>正式では、<br>本中ンセル/Cancel 再記<br>本中ンセル/Cancel 再記<br>よりたいた。<br>文書登録/Document r<br>一見しは、「編集)とはた。<br>文書分イトル」 (大学紙)<br>文書参考 179                                                                                                    |                                                                                                    | コンコンコンドル、ごぼうごうし、ションロの開始が少ら見られたホー・シージャク目前回知メーンには、ション・シージャク目前回知メーンには、ション・シージャク目で見て加えていた。           ・・・・・・・・・・・・・・・・・・・・・・・・・・・・・・・・・・・・                                                                                                    |                                                                                                    |
|                                                                                                    |                                                                                                    | Compared Section 2015年19月1日日本の日本日本の日本日本日本日本日本日本日本日本日本日本日本日本日本日本日本                                                                                                    | 2 [出張証明] に出<br>たことを証明する<br>を添付します。     3 [登録] ボタンをグ<br>リックします。     注意     2<br>登録だけではワークフロ<br>は開始していません。必<br>次の「業務開始」を行<br>ワークフローを開始して<br>ださい。     1 [業務開始] ボタン<br>シをクリックします                                                  |
| ABS<br>HERE AND ADDRESS TOP<br>HARE AND ADDRESS TOP<br>HARE AND ADDRESS TOP<br>End<br>キャンセリレ/Cancel 両記<br>HT 引先 報告 たん<br>文書登場/Document r<br>一見しは 「編集/Edit<br>文書やイトル 【大学報、<br>文書参イトル 【大学報、<br>文書参イトル 【大学報、<br>文書参イトル 【大学報、<br>大書参イトル 【大学報、<br>大書参イトル 【大学報、<br>大書参                                                                                                    | Q. 数型型サー・サウントの検測<br>Per Traip<br>Per Traip<br>(Per Traip)<br>(Per Traip) | Current UP, ご認らたし、 and WW Well States and State Program (日本) (日本) (日本) (日本) (日本) (日本) (日本) (日本)                                                                                                    | 2 [出張証明] に出<br>たことを証明する<br>を添付します。     3 [登録] ボタンをグ<br>リックします。     1 (注意)<br>登録だけではワークフロ<br>は開始していません。必次の「業務開始」を行<br>ワークフローを開始して<br>ださい。     1 [業務開始] ボイ<br>ンをクリックします                                                         |
| ABS<br>ABS<br>HARRAN(A) Working Business Trop<br>IRR(交通用)入力限/Transpo<br>IRR(交通用)入力限/Transpo<br>IRR(交通用)、力限/Transpo<br>IRR(交通用)、力限/Transpo<br>IRR(交通用)、力限/Transpo<br>IRR(交通用)、力限/Transpo<br>IRR(交通用)、力限/Transpo<br>IRR(交通用)、力限/Transpo<br>IRR(交通用)、力限/Transpo<br>IRR(交通用)、力用/Transpo<br>IRR(交通用)、力用/Transpo<br>IRR(交通用)、力用/Transpo<br>IRR(交通用)、力用/Transpo<br>IRR(交通用)、力用/Transpo<br>IRR(交通用)、力用/Transpo<br>IRR(交通用)、力用/Transpo<br>IRR(交通用)、力用/Transpo<br>IRR(交通用)、Transpo<br>IRR(Transpo<br>IRR(Tran | ( )  ( )  ( )  ( )  ( )  ( )  ( )  (                                                                                                    | Current State Conversion     Conversion                                                                                                    |                                                                                                    |
|                                                                                                    | d. 他思想学のマーマックントの被害<br>in the disfance by research funds, make and<br>in the disfance by research funds, make and<br>in the                                                                                                    | A DY A LE LE DY DY DE LE DY DY DY DY DY DY DY DY DY DY DY DY DY                                                                                                    |                                                                                                    |
| ABD 日本のののののののののののののののののののののののののののののののののののの                                                                                                    | ④. 他思想デーーマウントの地面         ●                                                                                                    | Ale Cataly Cataly Cataly Contract Contract Cataly Cataly                                                                                                    | 2 [出張証明] に出<br>たことを証明する<br>を添付します。     3 [登録] ボタンをグ<br>リックします。     注意     登録だけではワークフロ<br>は開始していません。必<br>次の「業務開始」を行<br>ワークフローを開始して<br>ださい。     1 [業務開始] ボタン<br>シをクリックします。                                                      |
|                                                                                                    | Q. 株田田町・・・・・・・・・・のは、いのまた、シーン・との株式       Per Trop       ・・・・・・・・・・・・・・・・・・・・・・・・・・・・・・・・・・・・                                                                                                    | A DATA BERGY A SUBJECT ALL AND A DESCRIPTION AND A DESCRIPTION AND A DESCRIPTION AND A DESCRIPTION A DESCRIPTION A DESCRIPTIO                                                                                                    | 2 [出張証明] に出<br>たことを証明する<br>を添付します。     3 [登録] ボタンをグ<br>リックします。     1 (登録] ボタンをグ<br>リックします。     1 (登録) ボタンをグ<br>プークフローを開始して<br>ださい。     1 (業務開始) ボイ<br>ンをクリックします                                                               |
| ABD<br>HIGLESH (用気ごと・名記香<br>Haterai(s) Verfying Dusiness Trop<br>正式ののの<br>正式のの<br>正式の<br>正式の<br>正式の<br>正式の<br>正式の                                                                                                    | ④、株田学校・・・・・・・・・・・・・・・・・・・・・・・・・・・・・・・・・・・・                                                                                                    | A DY A KE FOOT JEAL DUYOUT DY A KEET<br>C DY A KE FOOT JEAL DUYOUT DY A KEET<br>C DY A KE FOOT JEAL DUYOUT DY A KEET<br>C DY A KE FOOT JEAL DUYOUT DY A KEET<br>C DY A KE FOOT JEAL DUYOUT DY A KEET<br>C DY A KE FOOT JEAL DUYOUT DY A KEET<br>C DY A KEET<br>C DY A KE |                                                                                                    |
| ABS<br>ABS<br>Hateral(a) (用称こと・名紅香<br>Materal(a) (Hriving Business Trop<br>BR(2連角)入力関/Transpo<br>End<br>キャンセル/Cancel 両辺<br>キャンセル/Cancel 両辺<br>メ想登録/Document r<br>一見いは 減気をは<br>文書タイトル (大学林<br>文書タイトル (大学林<br>文書サイトル (大学林<br>文書から) (大学林<br>文書から) (大学林<br>文書から) (大学林<br>文書から) (大学林<br>文書から) (大学林<br>文書から) (大学林<br>文書から) (大学林<br>文書から) (大学林<br>大学) (大学林<br>大学) (大学) (大学林<br>大学) (大学林<br>大学) (大学林<br>大学) (大学) (大学林<br>大学) (大学林<br>大学) (大学) (大学林<br>大学) (大学) (大学) (大学) (大学) (大学林<br>大学) (大学) (大学) (大学) (大学) (大学) (大学) (大学) (                                                                                                    | ④. 株田康町・・・・・・・・・・・・・・・・・・・・・・・・・・・・・・・・・・・・                                                                                                    | A DY A REFORMANCE<br>C DY A REFORMANCE<br>A DY A REFORMANCE<br>A DY A DY A DY A DY A DY A DY A DY A DY                                                                                                    | 2 [出張証明] に出<br>たことを証明する<br>を添付します。     3 [登録] ボタンをグ<br>リックします。     注意     登録だけではワークフロ<br>は開始していません。必<br>次の「業務開始」を行<br>ワークフローを開始して<br>ださい。     1 [業務開始] ボ<br>ンをクリックします                                                         |

3. 旅費 > 3.2 出張報告

## 3.2.2 学外者·学生の場合

学外者・学生が出張報告をする場合は、出張命令決裁の《文書一覧》画面では報告できません。「国内/国外 出張報告(精算)書[研究部様式2-4-1]」 をダウンロードし、必要事項を記載の上、出張後に提出します。 「国内/国外出張報告(精算)書[研究部様式2-4-1]」は、以下のURLからダウンロードしてください。 ⊕ https://www.ritsumei.ac.jp/research/member/file2016/001/011/011-010-1.docx

© Ritsumeikan Univ. All Rights Reserved.

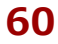